## SCHRITT-FÜR-SCHRITT ZU DEINEM MOBILEN FITNESSSTUDIO

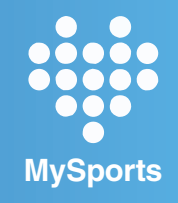

### **SCHRITT 1**

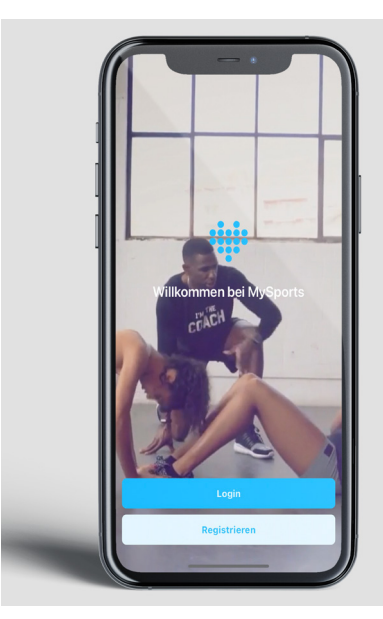

Lade dir die App herunter. Öffne sie und drücke auf "Registrieren".

#### **SCHRITT 2**

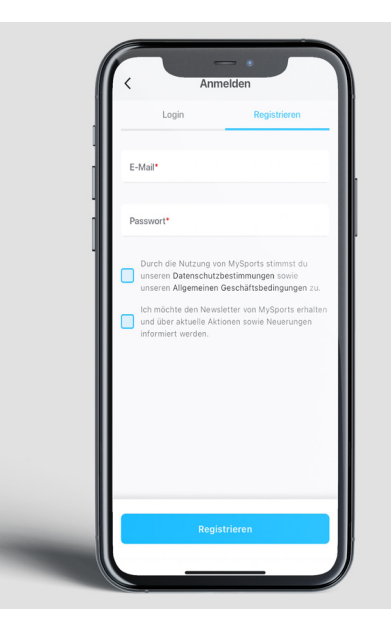

Trage deine E-Mail, die bei uns im System hinterlegt ist, ein. Wähle ein Passwort und setze bei dem ersten Feld ein Häckchen. Klicke auf "**Registrieren**".

### **SCHRITT 3**

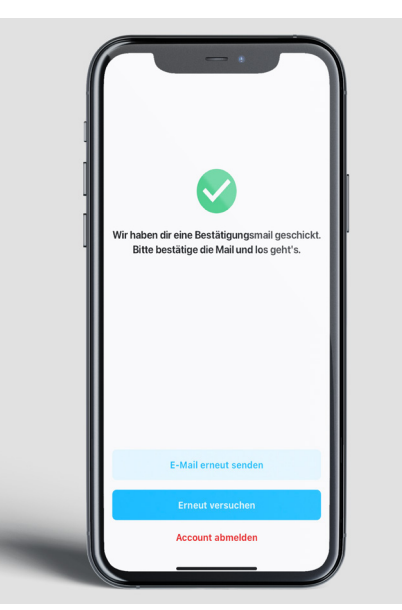

Du hast eine Bestätigungsmail von MySports erhalten.

### **SCHRITT 4**

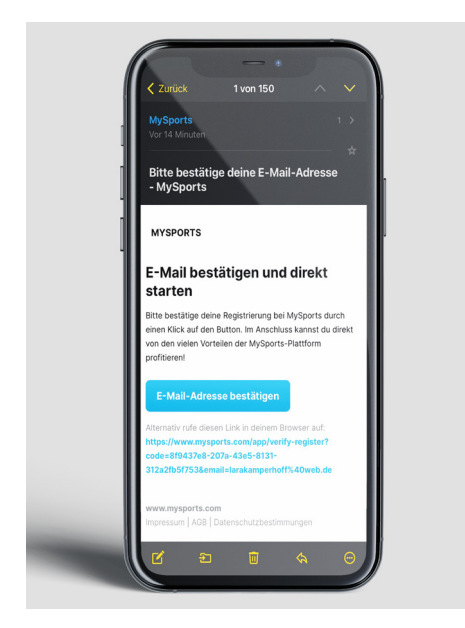

Öffne deinen Mail-Posteingang, wähle die Mail aus und drücke auf "**E-Mail-Adresse bestätigen**".

### **SCHRITT 5**

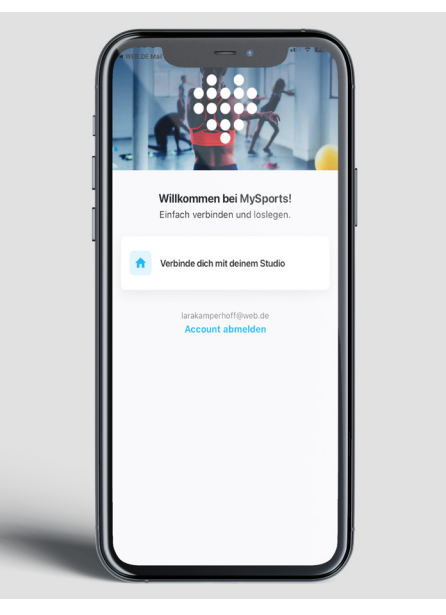

Gehe in die App zurück. Klicke auf "Verbinde dich mit deinem Studio".

### **SCHRITT 6**

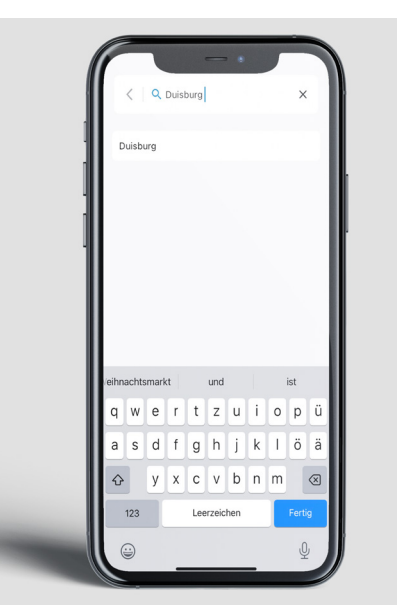

Trage den Ort **"Duisburg"** bei "Wo möchtest du trainieren?" in das leere Feld ein und wähle es aus den vorgeschlagenen Orten aus.

# SCHRITT-FÜR-SCHRITT ZU DEINEM MOBILEN FITNESSSTUDIO

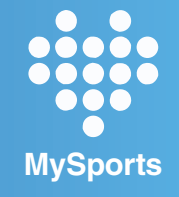

### **SCHRITT 7**

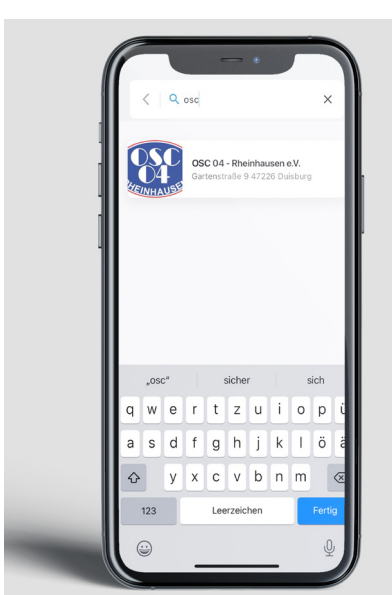

Im nächsten Schritt trage "**OSC**" bei "Wie heißt dein Studio?" in das leere Feld ein und drücke auf das OSC-Logo.

### **SCHRITT 8**

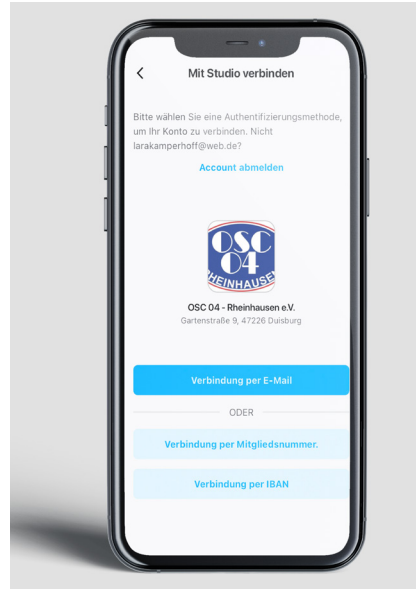

Drücke auf "Verbindung per E-Mail".

### **SCHRITT 9**

| < ve                                                                            | rbindung per E                                                                        | -Mail                                      |         |
|---------------------------------------------------------------------------------|---------------------------------------------------------------------------------------|--------------------------------------------|---------|
| Wir prüfen ob dei<br>hinterlegt wurde<br>Mitgliedsdaten. Z<br>zusätzlich noch d | ne E-Mail-Adresse b<br>und verbinden dich<br>ur Überprüfung ver<br>lein Geburtsdatum. | beim Studio<br>darüber mit<br>gleichen wir | deinen  |
| E-Mail                                                                          |                                                                                       |                                            |         |
| Geburtsdatun                                                                    | n*                                                                                    |                                            |         |
| Ja, meine E                                                                     | -Mail-Adresse für o                                                                   | lie einmalig                               | e Suche |
| Abbrechen                                                                       | und mein Geburtsd                                                                     | atum zur Ki                                | Fertig  |
|                                                                                 |                                                                                       |                                            |         |
| 5<br>10<br>11<br>12                                                             | Februar<br>März<br>April<br>Mai                                                       | 1999<br>2000<br>2001<br>2002               |         |
| 10<br>11<br>12<br>13                                                            | Februar<br>Mărz<br>April<br>Mai<br>Juni                                               | 1999<br>2000<br>2001<br>2002<br>2003       |         |

Wähle dein Geburtsdatum aus und drücke auf "**fertig**". Setze das Häckchen und klicke auf "**Mit Studio verbinden**".

### **SCHRITT 10**

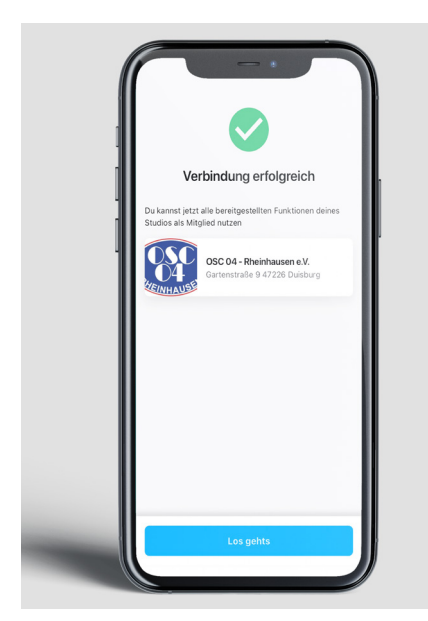

Deine Verbindung mit dem OSC war erfolgreich. "Los geht's!"

### **SCHRITT 11**

| Hallo!                                     |                                                  |                                     |
|--------------------------------------------|--------------------------------------------------|-------------------------------------|
| Du hast keine :                            | zukünftigen Kurse oder                           | Termine gebuci                      |
| Kurstermin                                 | buchen                                           |                                     |
| Starte ein W                               | /orkout                                          |                                     |
| Du kannst mit<br>dein Studio na<br>Termin. | der App dein Workout a<br>ch einem Trainingsplan | ibsolvieren. Fraj<br>oder buche ein |
| Trainingsplä                               | ine anzeigen                                     |                                     |
| Auslastung                                 |                                                  | Studio änd                          |
| OSC 04 - F<br>Heute                        | ≀heinhausen e.V.                                 |                                     |
| Aktu                                       | ell 13 Uhr: Wenig best                           | icht                                |
|                                            | ar 14 Uhr                                        | 18 Uhr 22                           |

Jetzt kannst du loslegen und die MySports App entdecken.

#### APP LADEN UND MIT DEM OSC VERBINDEN

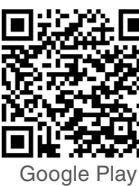

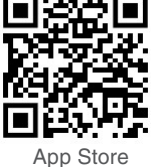

lay

Falls du Hilfe bei deiner Einrichtung der MySports-App benötigst, wende dich gerne an dein OSC-Sportwelt-Team.

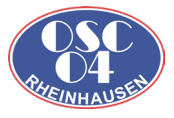